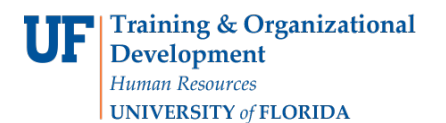

# SERVICE INDICATORS

- Use service indicators to provide or limit access to services at your institution for an individual. Service indicators can be holds to prevent an individual from receiving certain services, or positive indicators to designate special services to be provided.
- Service indicators consist of one or more impact values that identify the types of specific services that are restricted or provided.
- This document contains instructions on how to Mass Add a Service Indicator, and a Mass Release a Service Indicator.
- The Mass Add service indicator process adds the service indicator to multiple accounts.
- NOTE: The Start Term is the appropriate way to assign a hold. The start date is not required because the field automatically defaults to the start of the term.

### NAVIGATION

After logging into myUFL, use the following navigation path:

#### myUFL > NavBar > Main Menu > Student Information System > Campus Community > Person > Mass Assign

# MASS ASSIGN A SERVICE INDICATOR

1. Click the Add a New Value tab.

| < Home                                                                                        | Mass Assign |
|-----------------------------------------------------------------------------------------------|-------------|
| Mass Assign                                                                                   |             |
| Enter any information you have and click Search. Leave fields blank for a list of all values. |             |
| Find an Existing Value Add a New Value                                                        |             |
| ▼ Search Criteria                                                                             |             |
| Search by: Run Control ID begins with                                                         |             |
| Case Sensitive                                                                                |             |
| Search Advanced Search                                                                        |             |
| Find an Existing Value   Add a New Value                                                      |             |

2. In the Run Control ID field, enter today's date followed by your initials.

| Mass Assign                            |  |
|----------------------------------------|--|
| Eind an Existing Value Add a New Value |  |
| Run Control ID:                        |  |
| Add                                    |  |

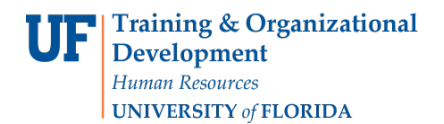

3. Click Add.

| ass Assign             |                 |
|------------------------|-----------------|
| Eind an Existing Value | Add a New Value |
| Run Control ID: 0205HS |                 |
| Add                    |                 |

4. From the Selection Tool dropdown menu, select External File.

| C Home                                                                                                    | Mass Assign |
|----------------------------------------------------------------------------------------------------|-------------|
| Mass Assign                                                                                                    |             |
| Run Control ID: Report Manager Process Monitor Run                                                                                                    |             |
| Population Selection                                                                                                    |             |
| Selection Tool External File   Attached File  File Mapping  External File  PS Query  Upload File  Upload File  Delete File  Vie  Vie  Comparison  Comparison  Comp | ew File     |
| Service Indicator Data                                                                                                    |             |
| *Institution University of Florida   *Service Indicator Code R01 Q Registrar Restrict Registratio  *Reason EMCON Q EMERGENCY CONTACT INFO NEEDED Use System Date                                                                                                    |             |
| Effective Period                                                                                                    |             |
| Start Term 2181 Q Spring 2018 End Term Q<br>Start Date 9 End Date 9                                                                                                    |             |
| Assignment Details                                                                                                    |             |
| *Department 03000000 Q OFFICE ENROLLMENT MANAGEMENT<br>Reference                                                                                                    |             |
| Amount 0.000 Currency Code USD Q Dollar                                                                                                    |             |

5. Select the file you want to upload. Then, click Upload.

| File Atta | achm | ent            | ×    |
|-----------|------|----------------|------|
|           |      |                | Help |
| Choose I  | File | No file chosen |      |
| Upload    | Ca   | ncel           |      |

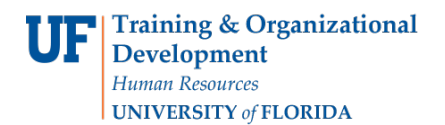

6. Click look up icon (magnifying glass) to view the File Mapping.

| Mass Assign                  |                                    |
|------------------------------|------------------------------------|
| Run Control ID: UF_SR_TEST   | Report Manager Process Monitor Run |
| Population Selection         |                                    |
| Selection Tool External File | ~                                  |
| Attached File MFOS_csv.csv   | Upload File Delete File View File  |
| File Mapping                 | Create File Mapping                |

7. Click the Look Up button. Next, click the File Mapping Name.

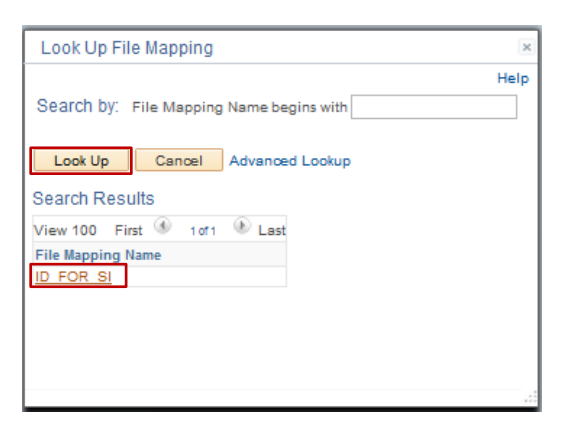

8. Enter the Service Indicator Code.

| < Home                                                                                      | Mass Assign |
|---------------------------------------------------------------------------------------------|-------------|
| Mass Assign                                                                                 |             |
| Run Control ID: Report Manager Process Monitor Run                                          |             |
| Population Selection                                                                        |             |
| Selection Tool External File  Attached File Book1.xlsx File Mapping Q                       | View File   |
| Service Indicator Data                                                                      |             |
| *Institution University of Florida   *Service Indicator Code Q  *Reason Q  Itse System Date |             |
| Effective Pariori                                                                           |             |
| Start Term Q End Term Q<br>Start Date B End Date B                                          |             |
| Assignment Details                                                                          |             |
| *Department Q<br>Reference                                                                  |             |

#### 9. Enter the Reason.

| K Home                                          |                                                                  |           |                  |                      |           | Mass Assign |
|-------------------------------------------------|------------------------------------------------------------------|-----------|------------------|----------------------|-----------|-------------|
| Mass Assign                                     |                                                                  |           |                  |                      |           |             |
| Run Control ID:                                 |                                                                  | Report Ma | anager Process I | Monitor              |           |             |
| Population Selection                            |                                                                  |           |                  |                      |           |             |
| Selection Tool<br>Attached File<br>File Mapping | External File<br>Book1.xlsx                                      | •         | Upload File      | Delete File          | View File |             |
| Service Indicator Data                          |                                                                  |           |                  |                      |           |             |
| *I<br>*Service Indic                            | nstitution University of Florida<br>ator Code R01 Q<br>*Reason Q |           |                  | v Use System Date    |           |             |
| Effective Period                                |                                                                  |           |                  |                      |           |             |
| 5                                               | Start Term Q<br>Start Date B                                     |           | End              | l Term Q<br>d Date B |           |             |
| Assignment Details                              |                                                                  |           |                  |                      |           |             |
| *Department<br>Reference                        | ٩                                                                |           |                  |                      |           |             |
| Amount                                          | 0.000                                                            | Cu        | urrency Code USD | Dollar               |           |             |

10. Enter the **Start Term**. The Start Date field should **not** be used.

| < Home           |                 |                         |                     |              |             |                 |           | Mass Assign |
|------------------|-----------------|-------------------------|---------------------|--------------|-------------|-----------------|-----------|-------------|
| Mass Assign      |                 |                         |                     |              |             |                 |           |             |
| Run Control ID:  |                 |                         | F                   | Report Manag | ger Process | Monitor Run     |           |             |
| Population Sele  | ction           |                         |                     |              |             |                 |           | 1           |
|                  | Selection Tool  | External File           | ×                   |              |             |                 |           | 1           |
|                  | Attached File   | Book1.xlsx              |                     |              | Upload File | Delete File     | View File |             |
|                  | File Mapping    |                         |                     | Q            |             |                 |           |             |
| Service Indicato | r Data          |                         |                     |              |             |                 |           | 4           |
|                  | *1r             | stitution University of | Florida             |              |             | •               |           |             |
|                  | *Service Indica | ator Code R01 Q         | Registrar Restrict  | Registratio  |             |                 |           |             |
|                  |                 | *Reason EMCON           |                     |              |             | Use System Date | e         |             |
| Effective Period |                 |                         |                     |              |             |                 |           |             |
|                  | s               | start Term 0000 Q B     | enin Term - Srvc Ir | ndicatr Use  | Er          | nd Term         |           |             |
|                  |                 | Start Date              | B                   | Taleba (000  | E           | nd Date         | 34        |             |
| Assignment Det   | ails            |                         |                     |              |             |                 | 1         |             |
|                  | *Department     | Q                       |                     |              |             |                 |           |             |
|                  | Reference       |                         |                     |              |             |                 |           |             |
|                  | 1000000         | 0.000                   |                     |              |             |                 |           |             |

### 11. Click Run.

| K Home                                     |                                                                                                    | Mass Assign |
|--------------------------------------------|----------------------------------------------------------------------------------------------------|-------------|
| Mass Assign                                |                                                                                                    |             |
| Run Control ID:                            | Report Manager Process Monitor Run                                                                                                    |             |
| Population Selection                       |                                                                                                    |             |
| Selection To<br>Attached Fi<br>File Mappin | le Book1.xlsx Upload File Delete File View File g                                                                                                    |             |
| Service Indicator Data                     |                                                                                                    |             |
| *Service Indi                              | Institution     University of Florida       cator Code     R01       Registrar Restrict Registratio       *Reason       EMCON       EMERGENCY CONTACT INFO NEEDED |             |
| Effective Period                           |                                                                                                    |             |
|                                            | Start Term 2181     Q     Begin Term - Srvc Indicatr Use     End Term     Q       Start Date     III     End Date     III                                         |             |
| Assignment Details                         |                                                                                                    |             |
| *Department 0                              | 000000 Q OFFICE ENROLLMENT MANAGEMENT                                                                                                    |             |
| Amount                                     | 0.000 Currency Code USD Q Dollar                                                                                                    |             |

12. Click the **checkbox** next to "SCC\_SI\_ASSN". Then, click **Ok**.

| K B    | atch Service Indic    | ators |              |                      |        |              |        |              | Mass Assign |
|--------|-----------------------|-------|--------------|----------------------|--------|--------------|--------|--------------|-------------|
| Proces | s Scheduler Requ      | lest  |              |                      |        |              |        |              |             |
|        | User ID               |       |              | Run Control ID       |        |              |        |              |             |
|        | Server Name           |       | * R          | un Date 02/05/2018   | Ħ      |              |        |              |             |
|        | Recurrence            |       | v R          | un Time 11:32:10AM   | Res    | at to Curren | nt Dat | te/Time      |             |
|        | Time Zone             | Q     |              |                      |        |              |        |              |             |
| Proce  | ess List              |       |              |                      |        |              |        |              |             |
| Select | Description           |       | Process Name | Process Type         | *Type  | *Format      |        | Distribution |             |
|        | Publish Assign Servic | e Ind | EIPSIASG     | PSJob                | (None) | (None)       | ۲      | Distribution |             |
|        | SCC_SI_ASSN           |       | SCC_SI_ASSI  | N Application Engine | Web •  | TXT          | ۲      | Distribution |             |
| 0      | K Cancel              |       |              |                      |        |              |        |              |             |

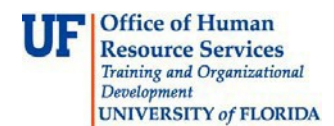

#### 13. Verify:

- Run Status says "Success"
- Distribution status says "Posted"

| ٢      | Batch S    | ervi   | ce Indicat  | tors     |             |           |         |          |                |          |            |                        |          | Mass Assign |
|--------|------------|--------|-------------|----------|-------------|-----------|---------|----------|----------------|----------|------------|------------------------|----------|-------------|
| Proc   | ess List   | Ser    | rver List   |          |             |           |         |          |                |          |            |                        |          |             |
| View   | Process    | Req    | uest For    |          |             |           |         |          |                |          |            |                        |          |             |
| ι      | Iser ID    |        | Q           | Туре     | ,           | Last      | •       |          |                | 1 Day    | /S ¥       | Refrest                | ı        |             |
|        | Server     |        | •           | Name     | C           | Instance  | From    | 20       | Instance       | То       |            |                        |          |             |
| Run    | Status     |        | •           | Distribu | tion Status |           | •       | Save C   | On Refresh     |          |            |                        |          |             |
| Proc   | ess List   |        |             |          |             |           |         | Perso    | onalize   Find | View All | 121 🔜      | First 🕚 1 of           | 1 🕑 Last |             |
| Select | Instance   | Seq.   | Process Ty  | pe       | Process Nan | e User    | Run     | Date/Tim | e              |          | Run Status | Distribution<br>Status | Details  |             |
|        | 19567      |        | Application | Engine   | SCC_SI_AS   | SN 100001 | 01 02/0 | 5/2018 1 | 1:32:10AM ES   | т        | Success    | Posted                 | Details  |             |
| Go ba  | ck to Mass | Notify | gn<br>/     |          |             |           |         |          |                |          |            |                        |          |             |

14. Also go to: myUFL > NavBar > Main Menu > Student Information System > Campus Community > Person > Manage Service Indicators to verify that the new service indicator displays on the Manage Service Indicator page.

# MASS RELEASE SERVICE INDICATORS

• The Mass Release service indicator process releases service indicators from multiple accounts.

#### NAVIGATION

After logging into myUFL, use the following navigation path:

#### myUFL > NavBar > Main Menu > Student Information System > Campus Community > Person > Mass Release

#### MASS RELEASE A SERVICE INDICATOR

1. Enter the **Run Control ID** of the service indicator batch you want to release. The Run Controls ID may exist if the user has already run a process. Run Control IDs can be reused, or users can create new ones.

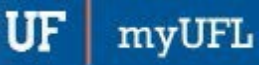

# Student Information System

Process List

Mass Release

#### Mass Release

Enter any information you have and click Search. Leave fields blank for a list of all values.

| Search     | Criteria                                                                                                    |                |         |  |  |
|------------|----------------------------------------------------------------------------------------------------|----------------|---------|--|--|
|            | -                                                                                                    |                |         |  |  |
| Search by: | Run Control I                                                                                                   | begins with UF | SR_TEST |  |  |
|            | the second second second second second second second second second second second second second second second se |                |         |  |  |

Find an Existing Value | Add a New Value

#### 2. Click Search.

#### Mass Release

Enter any information you have and click Search. Leave fields blank for a list of all values.

| Find an Existing Value | Add a New Value           |  |
|------------------------|---------------------------|--|
| Search Criteria        |                           |  |
| Search by: Run Control | ID begins with UF_SR_TEST |  |
| Ou amb                 | arch                      |  |

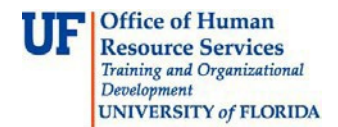

#### 3. Click the **Run Control ID**.

| lass Release                                                                              |                       |                                             |
|-------------------------------------------------------------------------------------------|-----------------------|---------------------------------------------|
| inter any information you ha                                                              | ave and click Search. | Leave fields blank for a list of all values |
| Find an Existing Value                                                                    | Add a New Value       | 1                                           |
| Search Criteria                                                                           |                       |                                             |
| Case Sensitive                                                                            |                       |                                             |
| Case Sensitive Search Advanced Se                                                         | arch                  |                                             |
| Case Sensitive Search Advanced Se Gearch Results                                          | arch                  |                                             |
| Case Sensitive Search Advanced Se Search Results /iew All First (1) 1 of 1                | arch                  |                                             |
| Case Sensitive Search Advanced Se Search Results View All First (1) 1 of 1 Run Control ID | arch                  |                                             |

Find an Existing Value | Add a New Value

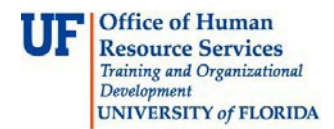

#### 4. Click Run.

| Process List            |                                                       |                      |                   |               | Ма           | ss Release |
|-------------------------|-------------------------------------------------------|----------------------|-------------------|---------------|--------------|------------|
| Mass Release            |                                                       |                      |                   |               |              |            |
| Run Control ID: 0120ab1 |                                                       | Report Manager       | Process Monitor   | Run           |              |            |
| Population Selection    |                                                       |                      |                   |               |              |            |
|                         | Selection Tool External File Attached File Book1.xlsx | <b>v</b>             | Upload File       | Delete File   | View File    |            |
|                         | File Mapping ID                                       | Q                    | Edit File Mapping | Preview Selec | tion Results |            |
| Service Indicator Data  |                                                       |                      |                   |               |              |            |
|                         | *Institution University of Florida                    |                      |                   |               |              |            |
| *Servic                 | *Reason EMCON Q EMERGEN                               | Restrict Registratio | IEEDED            |               |              |            |
| Effective Period        |                                                       |                      |                   |               |              |            |
|                         | Start Term 2181 Q Spring 2018                         |                      | End Term          | Q             |              |            |
|                         | Start Date 3                                          |                      | End Date          | 31            |              |            |

5. Click the **checkbox** next to "SCC\_SI\_ASSN". Then, click **Ok**.

| ocess Scheduler Request    |              |                    |        |      |            |     |              |
|----------------------------|--------------|--------------------|--------|------|------------|-----|--------------|
| User ID                    |              | Run Control ID     |        |      |            |     |              |
| Server Name                | • Run        | Date 02/05/2018    | ii)    |      |            |     |              |
| Recurrence                 | • Run        | Time 11:32:10AM    | Re     | eset | to Current | Dat | e/Time       |
| Time Zone                  |              |                    | 11.5   |      |            |     |              |
| Process List               |              |                    |        |      |            |     |              |
| Select Description         | Process Name | Process Type       | *Type  |      | *Format    |     | Distribution |
| Publish Assign Service Ind | EIPSIASG     | PSJob              | (None) | ۲    | (None)     | ۲   | Distribution |
| SCC_SI_ASSN                | SCC_SI_ASSN  | Application Engine | Web    |      | TXT        | ۲   | Distribution |

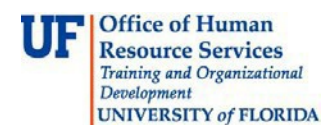

#### 6. Verify:

- Run Status says "Success"
- Distribution status says "Posted"

| U      | Iser ID  |      | Q           | Туре        | v            | Last          | ¥           | 1                     | Days 🔻        | Refresh                | i i       |
|--------|----------|------|-------------|-------------|--------------|---------------|-------------|-----------------------|---------------|------------------------|-----------|
|        | Server   |      | •           | Name        | Q            | Instance From | m           | Instance To           |               |                        |           |
| Run    | Status   |      | ¥           | Distributio | n Status     | ٣             | Save        | On Refresh            |               |                        |           |
| Proc   | ess List |      |             |             |              |               | Per         | sonalize   Find   Vie | w All   🖾   🔣 | First 🕚 1 of 1         | Las       |
| Select | Instance | Seq. | Process Typ | be          | Process Name | User          | Run Date/Ti | me                    | Run Status    | Distribution<br>Status | Details   |
|        |          |      |             |             | 000 01 100   | 40000404      | 00/05/0040  | 44.00.40.00 507       | 0             | Dealerd                | Destation |

 Also go to: myUFL > NavBar > Main Menu > Student Information System > Campus Community > Person > Manage Service Indicators to verify that the service indicator was released.

## ADDITIONAL HELP

Further resources are available at <a href="http://hr.ufl.edu/learn-grow/just-in-time-training/myufl-toolkits/">http://hr.ufl.edu/learn-grow/just-in-time-training/myufl-toolkits/</a>.

For help with technical issues, contact the UF Computing Help Desk at 352-392-HELP or helpdesk@ufl.edu.

For assistance with processes or policies related to Service Indicators, contact the Office of the University Registrar, 352-392-1374 or <a href="https://registrar.ufl.edu/">https://registrar.ufl.edu/</a>